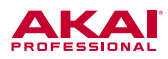

# RPM3 の設定方法

RPM3 を、コンピューターのスピーカーおよびオーディオインターフェイスとして設定するには、以下の手順で操作します。

### Windows の場合

■ Web ブラウザーで Youtube などを再生して、RPM3 でモニターする場合

- 1. RPM3 とコンピューターを USB ケーブルで接続します。
- スタート・メニュー > コントロールパネル > サウンドを開き ます。
- 「再生」タブをクリックし、RPM3(スピーカー/USB Audio CODEC)を選択して「既定値に設定」をクリックし ます。

| <ul> <li>๑ ร่างหั</li> </ul>        | < |
|-------------------------------------|---|
| 再生 録音 サウンド 通信                       |   |
| 下の再生デバイスを選択してその設定を変更してください。         |   |
| スピーカー<br>USB Audio CODEC<br>駅定のデバイス |   |
|                                     |   |
|                                     |   |
|                                     |   |
|                                     |   |
|                                     |   |
| 構成(C) 既定値に設定(S) ア ブロパティ(P)          |   |
| OK キャンセル 適用(A)                      |   |

4. 「録音」タブをクリックし、RPM3(マイク / USB Audio CODEC)を選択して「既定値に設定」をクリックします。

5. 右下の「**プロパティ**」をクリックします。

| לעלל 🕅                               | × |
|--------------------------------------|---|
| 再生 録音 サウンド 通信                        |   |
| 次のオーディオ録音 <u>デバイスがインストールされています</u> : | _ |
| マイク<br>USB Audio CODEC<br>既定のデバイス    |   |
|                                      |   |
|                                      |   |
|                                      |   |
|                                      |   |
|                                      |   |
| 構成(C) 既定値に設定(S) プロパティ(P)             |   |
| OK キャンセル 適用(A                        | ) |

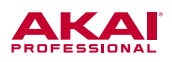

- 「マイクのプロパティ」という画面が開きますので、「詳細」を クリックし、「既定の形式」の欄を「2チャンネル、16ビット、 44100Hz (CDの音質)」に設定します。
- 7. その下の「排他モード」の2つのチェックを外します。
- 8. 「適用」をクリックした後、OK をクリックして「マイクのプロ パティ」ウインドウを閉じます。
- 9. 「**OK**」をクリックして「**サウンド**」コントロール・パネルを閉 じます。

| 🎐 サウンド                                                               | $\times$ |
|----------------------------------------------------------------------|----------|
| 再生 録音 サウンド 通信                                                        |          |
| 次 🔒 マイクのプロパティ                                                        | ×        |
| 全般 聴く レベル 詳細                                                         |          |
| 既定の形式                                                                |          |
| 共有モードで使用されるサンブル レートとピットの深さを選択します。                                    |          |
| 2 チャネル、16 ビット、44100 Hz (CD の音質)                                      |          |
| 排他も ド<br>□ アプリケーションによりこのデバイスを排他的に制御できるようにする<br>□ 排他モードのアプリケーションを優先する |          |
|                                                                      |          |
| 既定値に戻す(D)                                                            |          |
| ОК ++v/t/ ;                                                          | 窗用(A)    |
|                                                                      |          |

# ■ レコーディング・ソフトウエアなどで、音声の入出力デバイスとして使用する場合

Windows コンピューターにて、ご使用されているレコーディング・ソフトウエアのオーディオ設定を行った後、**音の遅れ(レイ テンシー)**が大きい場合には、フリーウエアの汎用 ASIO ドライバー「**ASIO4ALL**」をお勧めしております。一般的に ASIO ド ライバーはソフトウエアとオーディオ機器間のやりとりを効率よく行います。

## ASIO4ALL のダウンロードとインストール:

- www.asio4all.com にアクセスして、各地域ごとの最新版を ダウンロードします。リストの一番上の英語版のバージョン 2.13 がよいでしょう。
- ダウンロードされた「ASIO4ALL\_2\_13\_English.exe」ファ イルをダブルクリックします。

|                                                                                               |                                        |                                        | ਮ 🙂 |
|-----------------------------------------------------------------------------------------------|----------------------------------------|----------------------------------------|-----|
| ASIO4ALL - U                                                                                  | niversal ASIO Driver For WI            | OM Audio                               |     |
| A4A News<br>FAQ/Troubleshooting                                                               | <u>Project Brief</u><br><u>History</u> | <u>Forum</u><br><u>Acknowledgments</u> |     |
| Deutsche in Tokic<br>Neue Kontakte in Tokic finden. Jet<br>deutsche-in-tokyo internations org | )<br>zt Kostenios anmeldeni Go to      | $\mathbf{b}$                           |     |
| 05 Novem                                                                                      | ber 2015: Version 2.13 rele            | ased!                                  |     |
| Combined 32/64 bit version, supports     7/Windows 8.x/Windows 10 x86/x64                     | Win 98SE/ME/2k/XP/MCE/200              | 3/XP64 and Vista/Windows               |     |
| Minor update. Now Windows 10 is o                                                             | alle even though i                     | it has been working all along.         |     |
| ASIO4ALL 2.13 - English                                                                       | 5                                      |                                        |     |
| ASIO4ALL 2.13 - French (Transla                                                               | ation: Guillaume Fallet)               |                                        |     |
| ASIO4ALL 2.13 - Italian (Transla                                                              | ation: Gianfranco Minischetti)         |                                        |     |
| ASIO4ALL 2.13 - Portuguese (Tr                                                                | anslation: Marco Sa)                   |                                        |     |
| ASIO4ALL 2.13 - Russian (Trans                                                                | lation: Egor Petrov)                   |                                        |     |
| ASIO4ALL 2.13 - Spanish (Trans                                                                | lation: Ezequiel Festa)                |                                        |     |
| C ASIO4ALL 2.13 - Turkish (Transl                                                             | ation: A. R. Eren)                     |                                        |     |
| ASIO4ALL 2.13 - Deutsch                                                                       |                                        |                                        |     |
| ASIO4ALL 2.13 - Chinese (Englis                                                               | <u>sh manual)</u>                      |                                        |     |

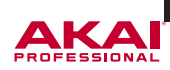

3. インストールを進めます。「Next >」をクリックします。

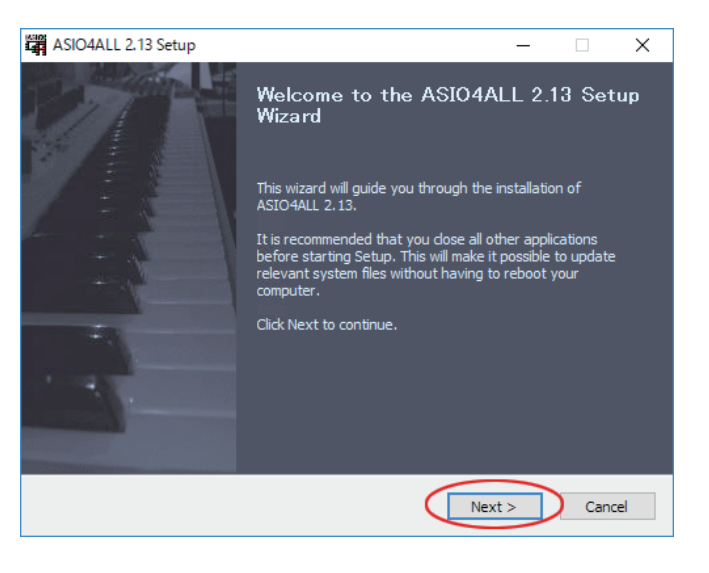

 使用契約が表示されます。「I accept the terms in the License Agreement」にチェックを入れて「Next >」をク リックします。

| ASIO4ALL 2.13 Setup —                                                                                                    | ×    |
|----------------------------------------------------------------------------------------------------|------|
| License Agreement<br>Please review the license terms before installing ASIO4ALL 2.13.                                                                                                    | ASIO |
| Press Page Down to see the rest of the agreement.                                                                                                    |      |
| ASIO4ALL - Universal ASIO driver for WDM sound cards                                                                                                    | ^    |
| THIS SOFTWARE IS PROVIDED "AS IS". IN NO EVENT SHALL I, THE AUTHOR, BE LIABLE<br>FOR ANY KIND OF LOSS OR DAMAGE ARISING OUT OF THE USE, ABUSE OR THE<br>INABILITY TO USE THIS SOFTWRAE, NEITHER SHALL CO-AUTHORS AND<br>CONTRIBUTORS. USE IT AT YOUR OWN RISK! | :    |
| THIS SOFTWARE COMES WITHOUT ANY KIND OF WARRANTY, EITHER EXPRESSED OR                                                                                                    | ~    |
| If you accept the terms of the agreement, click I Agree to continue. You must accept the agreement to install ASIO4ALL 2.13.                                                                                                    | 2    |
| A5IO4ALL 2,13 (N5I5 v2)                                                                                                    | ncel |

 ASIO4ALL本体と同時にインストールするファイルを選択します。「Off-Line Settings」にチェックを入れて、「Next >」 をクリックします。

| ASIO4ALL 2.13 Setup                                                                            | - 🗆 🗙                                                                             |
|------------------------------------------------------------------------------------------------|-----------------------------------------------------------------------------------|
| Choose Components<br>Choose which features of ASIO4ALL 2.13 you want to install                |                                                                                   |
| Check the components you want to install and uncheck the c<br>install. Click Next to continue. | components you don't want to                                                      |
| Select components to install:                                                                  | Description<br>Position your mouse<br>over a component to<br>see its description, |
| Space required: 587.0KB                                                                        |                                                                                   |
| ASIO4ALL 2.13 (NSIS v2)                                                                        | Next > Cancel                                                                     |

.....

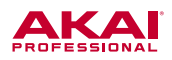

6. インストールする場所を指定します。特に必要がなければ、初 期値のまま「**Install**」をクリックします。

7. 完了したら「**Finish**」をクリックします。

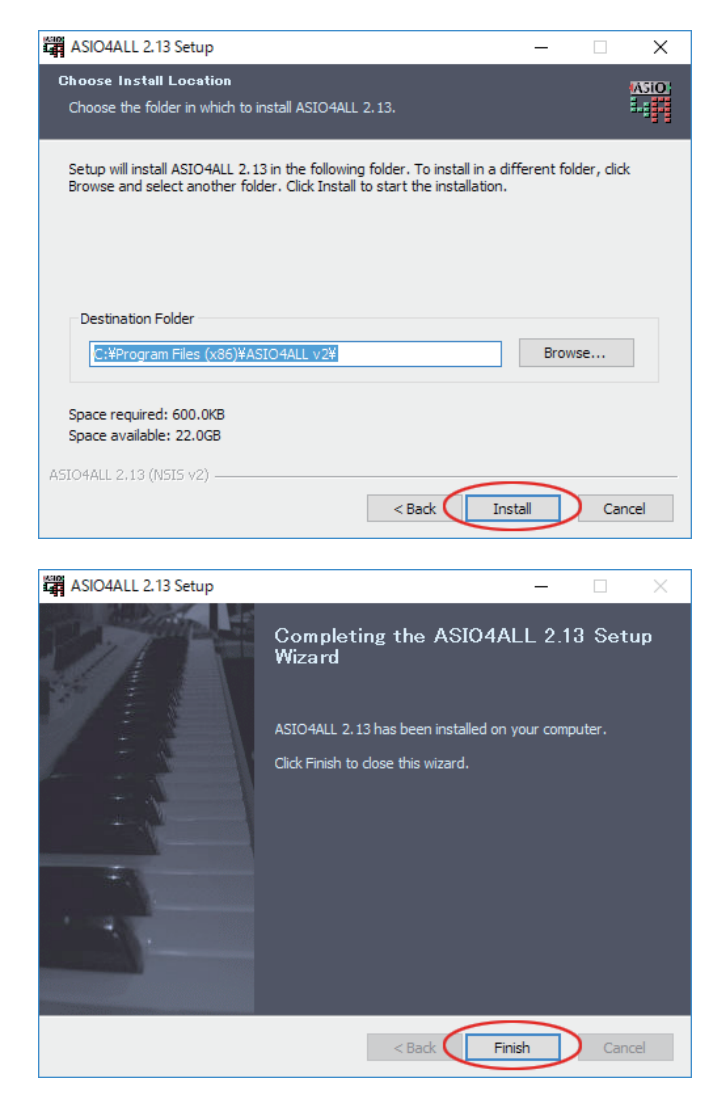

# MPC Software で ASIO4ALL を設定する:

- RPM3をコンピューターを接続し MPC Software を開きます。
- 「Edit」メニューから「Preferences...」を開き、左上の「Audio」タブを開きます。
- 「Audio Device Type」を「ASIO」に、「Device」の欄で 「ASIO4ALL v2」を選択します(この画面や項目名は、ご使 用のソフトウエアによって異なります。例は MPC Software の画面です)。

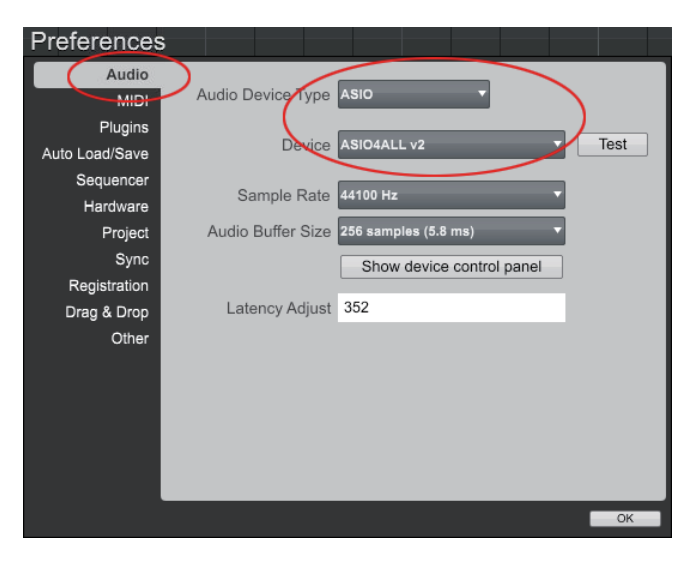

「ASIO4ALL」が起動しますので、Windows タスクバーの

アイコンをクリックし、ASIO4ALL コントロールパネ

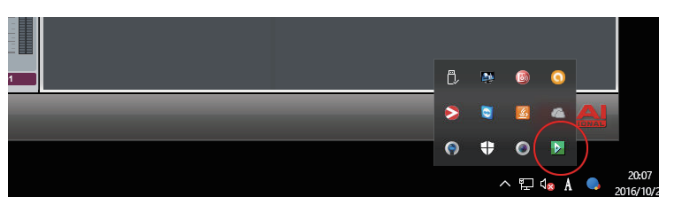

**ル**を開きます。

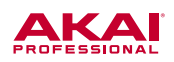

- ASIO4ALL コントロールパネルの右下 ンをクリックします。
- 5. WDM Device List 欄の、「USB Audio CODEC」脇の"+" をクリックします。
- 6. 展開された項目の「Out」と「In」の両方のチェックボックス
   にチェックを入れて点灯させます。
- その他の機器のチェックボックスにはチェックが入っていない ことを確認し、もしチェックが入っている機器はクリックして チェックを外します。
- 8. ASIO4ALL コントロールパネルを閉じます。

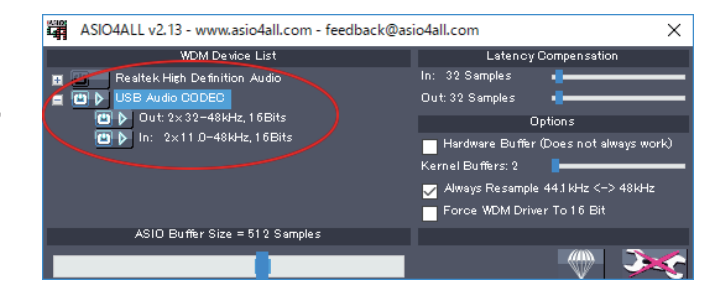

これで、MPC Software のオーディオ入出力デバイスとして、RPM3 が設定されました。MPC Software の再生音は RPM3 から出力され、またサンプリングの画面では、RPM3 の入力端子(INPUT 端子 - 3.5mm ステレオミニプラグ、または 6.3mm 標準フォンプラグ、RCA プラグ)に接続したオーディオ・ソースをサンプリングすることが可能です。

アイコ

#### Mac OS X の場合

#### ■ Web ブラウザーで Youtube などを再生して、RPM3 でモニターする場合

- 1. RPM3 とコンピューターを USB ケーブルで接続します。
- 画面左上の「 (メニュー」から「システム環境設定」を開きます。
- 3. 「システム環境設定」の中から「サウンド」を選択します。
- 4. 「出力」タブを開き、「USB Audio CODEC」を選択します。

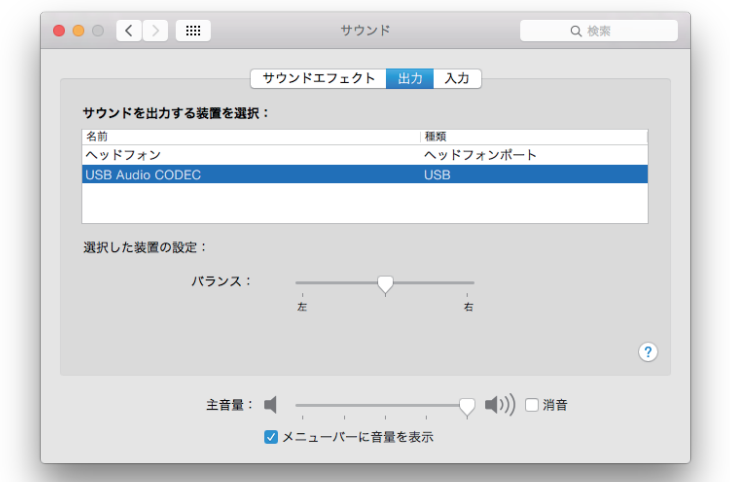

5. 「入力」タブを開き、「USB Audio CODEC」を選択します。

|                  | サウンド                | Q、夜察      |
|------------------|---------------------|-----------|
|                  | サウンドエフェクト 出力 入力     |           |
| サウンドを入力する装置を遅    | <b>强択:</b>          |           |
| 名前               | 種類                  |           |
| ライン入力            | オーディス               | オライン入力ポート |
| USB Audio CODEC  | USB                 |           |
|                  |                     |           |
| 選択した装置の設定:<br>選択 | いた装置には、入力コントロールがありま | ません       |
| 入力レベル            |                     |           |
|                  |                     |           |
| 主音量              | : ■                 | ◀))) □ 消音 |
|                  |                     |           |

6. 「**サウンド**」ウインドウを閉じます。

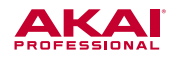

# ■ レコーディング・ソフトウエアなどで、音声の入出力デバイスとして使用する場合

#### MPC Software で RPM3 を設定する:

- 1. RPM3をコンピューターを接続し **MPC Software** を開きま す。
- 「 「 メニュー」 隣の太文字の「MPC」メニューから、
   「Preferences...」を開き、左上の「Audio」 タブを開きます。
- 「Audio Device Type」を「USB Audio CODEC」に、
   「Device」の欄も同様に「USB Audio CODEC」を選択します(この画面や項目名は、ご使用のソフトウエアによって異なります。例は MPC Software の画面です)。
- 4. 「**OK**」をクリックして、この画面を閉じます。

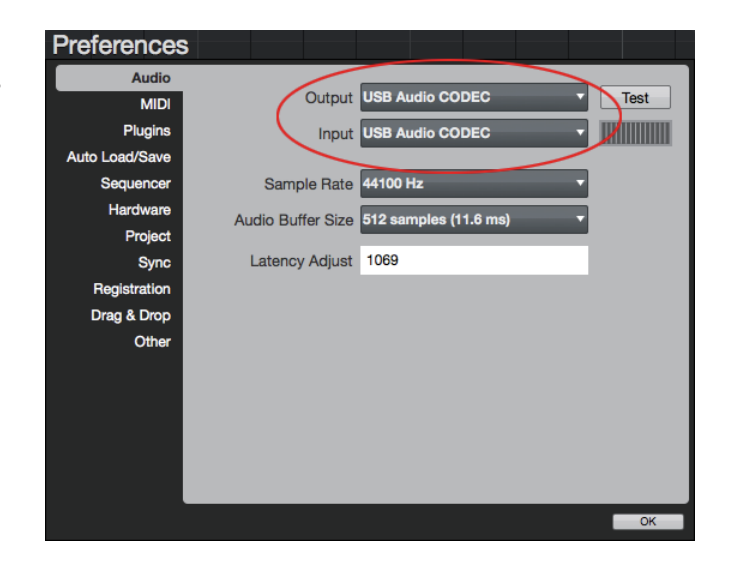

これで、MPC Software のオーディオ入出力デバイスとして、RPM3 が設定されました。MPC Software の再生音は RPM3 から出力され、またサンプリングの画面では、RPM3 の入力端子(INPUT 端子 - 3.5mm ステレオミニプラグ、または 6.3mm 標準フォンプラグ、RCA プラグ)に接続したオーディオ・ソースをサンプリングすることが可能です。